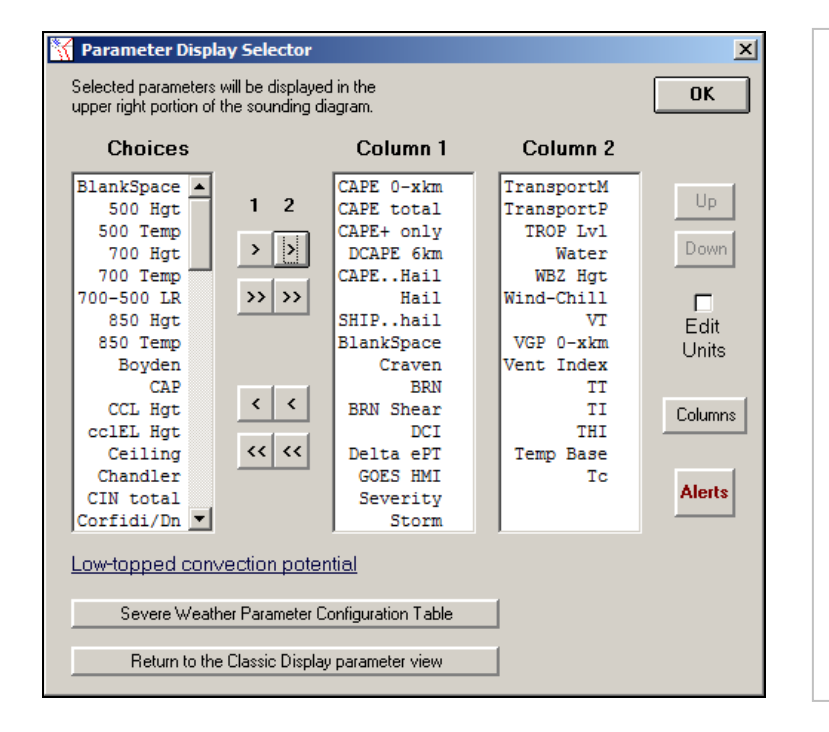

## Example of dual-column "Custom Data Displays", plus Right-side Hodograph.

These options are available when using a wide-screen monitor.

The dual-column data display options appear when the "Columns" command box is selected (as seen on the left).

Column #1 data are listed in the upper-right section of the sounding diagram, while the Column #2 data are listed to the right side of the sounding diagram.

Note that when the Hodograph is plotted to the right side of the sounding diagram, the Column #2 data list is automatically shifted below the Hodograph image.

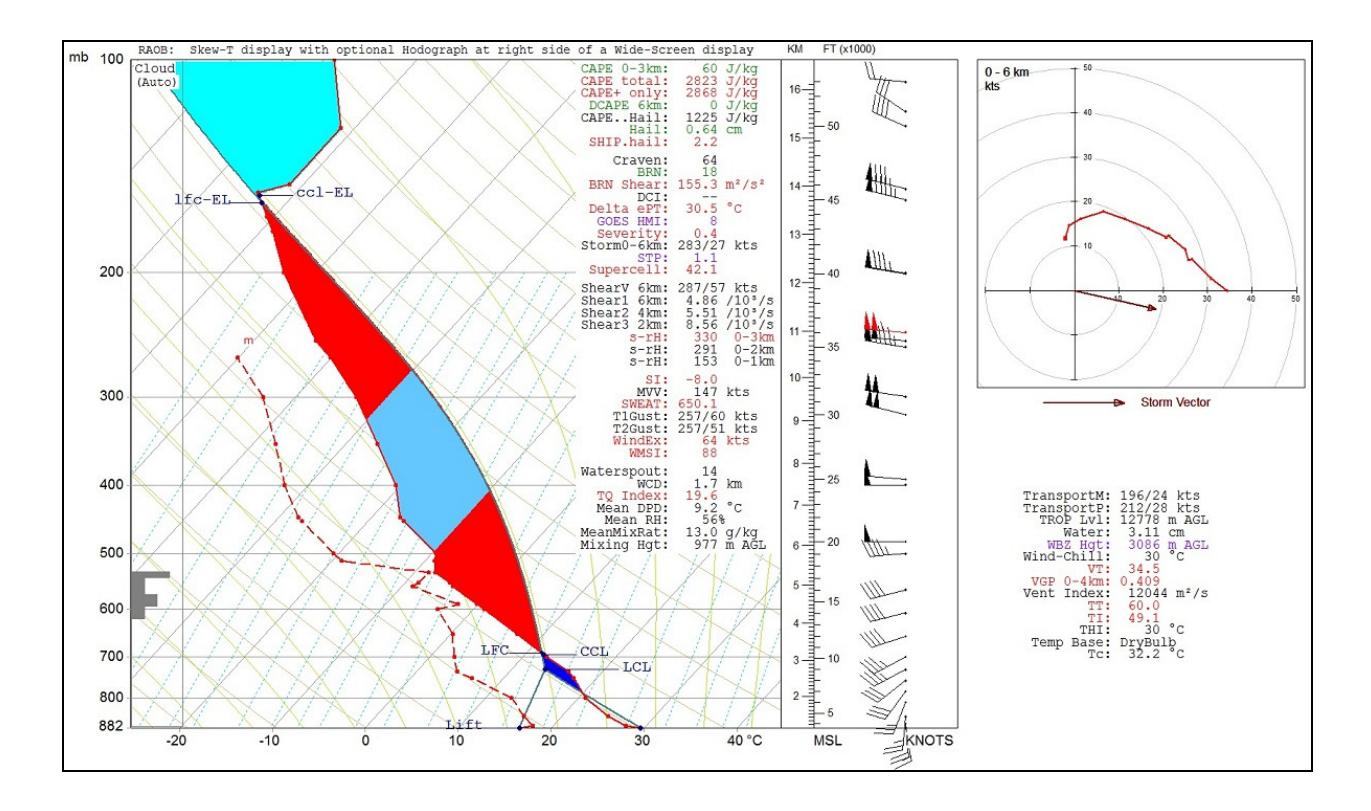

See the next page for information on how to place the Hodograph image to the right-side of the sounding.